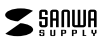

#### 400-SCN060

●水などの液体に濡らさないでください。〈火災、感電、故障の恐れがあります〉 ●本体に異常がある場合は使用を中止してください。(火災、感雷の恐れがあります) ●小さな子供のそばでは本製品の取外しなどの作業をしないでください。

▲ 注意 人がけがを負う可能性、または物的損害の発生が想定される内容

- ●次のようなところで使用しないでください。
- (6)通常の生活環境とは大きく異なる場所(非常に暑くなる場所、または非常に寒くなる場所) (6)ホコリの多い場所 (7)振動の影響を受けやすい場所
- ●本製品を長期間使用しない場合は、パッケージに入れて保管してください。

#### 最初にご確認くださし お使いになる前に、セット内容がすべて揃っているかで確認ください。

400-SCN060

ペン型スキャナ 取扱説明書

この度け ペン型フキャナ「400-501050」(小下本制品)をお買い しげいただき話にあわがとうございます この

取扱説明書では、本製品の使用方法や安全にお取扱いいただくための注意事項を記載しています。ご使用の

WEBから詳しい機能や使用方法が確認できます

サンワダイレクト本店ページ

https://direct.sanwa.co.jp/

弊社WEBサイトの製品ページから本製品の詳しい機能や使い方などをご確認いただけます。

前によくご覧ください。読み終わったあともこの取扱説明書は大切に保管してください。

下記からWEBへアクセスして品番を検索してください。

0 ି କ

万一、足りないものがありましたら、お買い求めの販売店にで連絡ください。

#### セット内容

DZ=++++. … 1台 ⑤専用アプリ「WorldPenScan Go」取扱説明書(Windows・Mac版) …… ②充電用USBケーブル…1本 ⑥専用アブリ「WorldPenScan Go」取扱説明書(individual dividual di dividual dividual dividual dividual dividual dividu ③収納ケース ………… 1個 ⑦取扱説明書·保証書(本書) ④クイックガイド ………… 1部 ※欠品や破損があった場合は、品番(400-SCN060)と上記の番号(①~⑦)と

名称(充電用USBケーブルなど)をお知らせください。

デザイン及び仕様については改良のため予告なしに変更することがあります。 本書に記載の社名及び製品名は各社の商標又は登録商標です。

#### サンワサプライ株式会社

#### 保証规定

1)保証期間内に正常な使用状態でご使用の場合に限り品質を保証しております。万一保証期間内で故障があ りました場合は、弊社所定の方法で無償修理いたしますので、保証書を製品に添えてお買い上げの販売店 までお持ちください。

2)次のような場合は保証期間内でも有償修理になります。

- (1)保証書をご提示いただけない場合。 (2)所定の項目をご記入いただけない場合、あるいは字句を書き換えられた場合。
- (3)故障の原因が取扱い上の不注意による場合。

(4)故障の原因がお客様による輸送・移動中の衝撃による場合。

(5)天変地異、ならびに公害や異常電圧その他の外部要因による故障及び損傷の場合。

(6)譲渡や中古販売、オークション、転売などでご購入された場合。

3)お客様ご自身による改造または修理があったと判断された場合は、保証期間内での修理もお受けいたしかねます。 4)木製品の故障またはその使用によって生じた直接開接の損害については弊社はその責を負わないものとします。 5)本製品を使用中に発生したデータやプログラムの消失、または破損についての補償はいたしかねます。 6)本製品は医療機器、原子力設備や機器、航空宇宙機器、輸送設備や機器などの人命に関わる設備や機器、及び 高度な信頼性を必要とする設備や機器やシステムなどへの組み込みや使用は意図されておりません。これら の用途に本製品を使用され、人身事故、社会的障害などが生じても弊社はいかなる責任も負いかねます。 7)修理ご依頼品を郵送、またはご持参される場合の諸費用は、お客様のご負担となります。

8)保証書は再発行いたしませんので、大切に保管してください。 9)保証書は日本国内においてのみ有効です。

|                 | ,,,,,,,                   | 211/1 | 101 | X11 |
|-----------------|---------------------------|-------|-----|-----|
| 型番: 400-SCN060  | シリアルナンバー:                 |       |     |     |
| お客様・お名前・ご住所・TEL |                           |       |     |     |
|                 |                           |       |     |     |
|                 |                           |       |     |     |
|                 |                           |       |     |     |
|                 |                           |       |     |     |
|                 |                           |       |     |     |
| 販売店名・住所・TEL     |                           |       |     |     |
|                 |                           |       |     |     |
|                 |                           |       |     |     |
|                 |                           |       |     |     |
| 10 11/186-07    |                           |       |     |     |
| 2384            |                           | Æ     | в   |     |
|                 | N82/014 07/1 0000 10 4/10 | +     | 7   | н   |

本取扱説明書の内容は、予告なしに変更になる場合があります。 サンワサプライ株式会社

サンワダイレクト / 〒700-0825 岡山県岡山市北区田町1-10-1 TEL.086-223-5680 FAX.086-235-238 CC/AD/HADeU

ver.1.1

| 1)清掃する時は電源を必ずお切りください。<br>2)機器は柔らかい布で拭いてください。<br>3)シンナー・ベンジン・ワックス等は使わないでください                                                                                 | ٥                                                                                                    |
|----------------------------------------------------------------------------------------------------|----------------------------------------------------------------------------------------------------|
| 取扱い上の                                                                                                    | ご注意                                                                                                    |
| 本製品の取付け、取外しをする時には必ず」(ソコン内()<br>(CD, DVD時)をしてください。<br>メディア内のデータは、必ず他のメディア(CD, DVD時<br>特に修葺 用現のできない重要なデーッは必ず)に必ず<br>(ックアップの作成を怠ったために、データを消失、選択<br>かじめご了承ください。 | ハードディスク等)のデータをすべてバックアップ<br>)にすべてバックアップしてください。<br>ップをしてください。<br>乳した場合、弊社はその責任を負いかねますのであら                                                       |
| 1 主な使用手順                                                                                                    |                                                                                                    |
| スキャナを充電して<br>電源をONにしてください。<br>→5.ご使用前の準備                                                                                                    | テキストをスキャンしてください。<br>→6.スキャン方法                                                                                                    |
| Wi-Fiに接続して<br>専用アプリをインストール<br>してください。<br>- <b>7. Wi-Fiの設定方法</b><br>- <b>8. アプリとの連携方法</b><br>WordPenScar Go                                                  | <ul> <li>専用アプリを起動してパソコン・<br/>タブレット・スマートフォンなどに<br/>データを出力できます。</li> <li>・別紙 専用アプリ取扱説明書<br/>⑥ Mindows-Mac版<br/>⑧ iOS-iPadOS Android版</li> </ul> |
| 2.動作環境                                                                                                    | ,                                                                                                    |

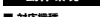

| ●Windows搭載(DOS/V)パソコン・タブレット | ●Apple Macシリーズ<br>●iPhoneシリーズ | ●iPad*/117 |  |
|-----------------------------|-------------------------------|------------|--|
| ■ 対応OS                      |                               |            |  |
|                             |                               |            |  |

字、縦書きの文字、手書きの文字は、うまく読み取りができません。

※この文章中に表記されるその他すべての製品名などは、それぞれのメーカーの登録商標、商標です。

#### 3.仕様

| 液晶画   | 面 | 2.98インチ(解像度800×268) | スピーカー    | 8Ω(1W)               |
|-------|---|---------------------|----------|----------------------|
| メモリー容 | 量 | 8GB                 | データ転送・充電 | USB Type-C           |
| レン    | ズ | 0.3メガピクセル           | バッテリー    | 1.050mAhリチウムポリマー     |
| 環境温   | 度 | 0~45°C              | 製品サイズ    | 約W146.5×D31.6×H14.3m |

#### 4.各部の名称とはたらき スクリーン Bボタン ①スキャナ 指でタッチして [上面] ライブ翻訳ができます。 操作を行います Aボタン メニュー画面に戻ったり ライブ翻訳をしたりできます。 ØJ アラインメントライン 充電ボート スキャン時のヤット位置の 付属の充電用USBケーブルを接続し 日安になります。 本製品を充電できます。 スピーカー 音声を出力します 【底面】 マイク PP-音声を入力します。-ON+OFFポタン 電源のON・OFFができます。 音量+ボタン 音量-ボタン 音量を上げます。 音量を下げます。 ②充電用USBケーブル USB Aコネクタ パソコンやAC充電器(別売り)に 接続してスキャナの充電ができます。 USB Type-C 72/2 本製品の充電ボートに 接続してスキャナの充電ができます。

# 5 ご使用前の準備

はじめてご使用になるときはまず充電を行ってください。 ●電源がONの状態でスクリーン右上の電池残量が100%になったら充電完了です。 ●必ず付属の充電用USBケーブルで充電してください。

#### 充電方法 本製品とパソコンやAC充電器(別売り)を付属の充電用USBケーブルで接続します。 ※充電が開始されると自動電源ONになります。 ※充電目安時間/約4時間 17=+++ Type-C コネクタ コネクタ 20 LISB A#- ⑦充電用USBケーブル 充電ボー ■雷池残量の確認 スクリーン右上に表示される電池残量が確認できます。 AC充雷器 - 44

電源のON•OFF

### ■電源をONにする

AC充電器を使用する

日 場合は5V/1Aを使用

してください

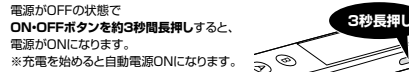

#### ■電源をOFFにする

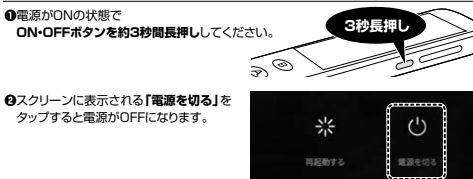

## ■強制終了

ON・OFFボタンを約10秒長押しすると、システムが強制終了します。

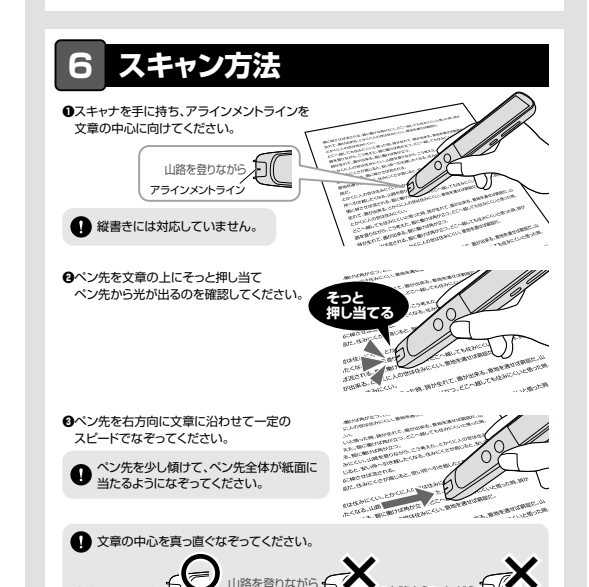

●文章の終わりでペン先を持ち上げてください。スキャンが終了します。

#### 7.Wi-Fiの設定方法

本製品はWi-Fiに接続することで、パソコン・タブレット・スマートフォンと接続したり、ライブ翻訳機能を 使用できるようになります。 ▲ 必ず接続機器と本製品が同じWi-Fiネットワークになるように接続してください。 ●「設定」をタップしてください。 ●WIFIスイッチのOFFをタップして「ON」にし 表示される接続するネットワークタをタッブしてください . а.О. ON P ライブ間原 @[WiFi]をタップしてください。 ▲ ネットワークのパフワードを入力し 「OK」をタップして接続完了です

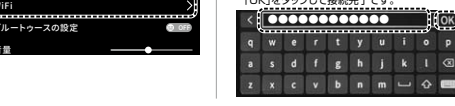

#### 8.アプリとの連携方法

本製品は専用アプリ「WorldPenScan Go」を使用することでパソコン・タブレット スマートフォンと接続してスキャンデータを共有したり編集したりすることができます。 専用アプリ「WorldPenScan Golをインストールして 機器と接続してください。

#### ■Windowsの場合

●下記URLより「WorldPenScan Go」を ダウンロードしてください。 d.penpower.net/wpsgo ❷インストーラーを起動し、画面の指示に従って

インストールを行ってください。 ●アプリを起動して指示に従い 本製品と機器を接続してください。

■Macの場合

●「Play ストア」を聞いてください。 WorldPenScan Go」を検索し、 インストールしてください。 のアプリを記動して指示に従い 木製品と機器を接続してください。

■Androidの場合

■iOS•iPadOSの場合 ●「Ann Store」を聞いてください。 @[WorldPenScan Go]を検索し、 インストールしてください。 ●アプリを記動して指示に従い 本製品と機器を接続してください。

●インストーラーを起動し、画面の指示に従って インストールを行ってください。

●「App Store」を開いてください。

@[WorldPenScan Go]を検索し

④アプリを起動して指示に従い 本製品と機器を接続してください。

ダウンロードしてください。

(3)

WorldPenScan Go

#### アプリの詳しい使用方法は、同梱されている下記別紙をご確認ください。

⑥専用アプリ「WorldPenScan Go I取扱説明書(Windows・Mac版) ⑥専用アプリ「WorldPenScan Go I取扱説明書(iOS·iPadOS·Android版)

### 弊社WEBサイトからも「WorldPenScan Go」取扱説明書をダウンロードできます

●下記2次元コード、またはURLから弊社WEBサイトにアクセスしてください。

●製品ページから専用アプリ「WorldPenScan Go」の取扱説明書のPDFデータをダウンロード

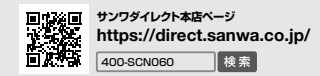

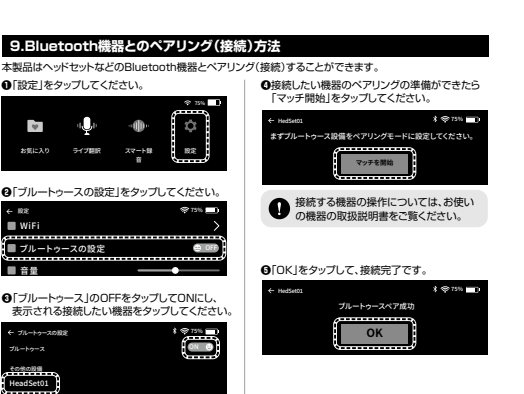

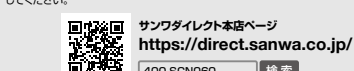

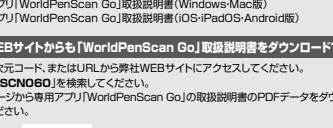

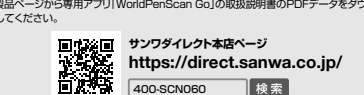

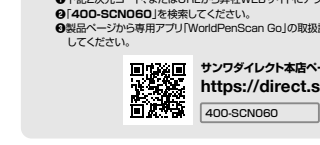

接続する機器のBluetoothをONにして
 おく必要があります。

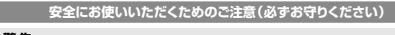

▲ 警告 人が死亡または重傷を負うことが想定される危害の内容 ●分解、改造はしないでください。〈火災、感電、故障の恐れがあります〉※保証の対象外になります。

〈小さい部品を飲み込んだりする危険性があります〉

- ●取付け取外しの際は慎重に作業を行ってください。機器の故障の原因となります。
- (1)直接日光の当たる場所 (2)湿気や水分のある場所 (3)傾斜のある不安定な場所 (4)静電気の発生する場所
- ●長時間の使用後は高温になっております。取扱いにはご注意ください。(火傷の恐れがあります)
- ■お手入れについて

## 検索

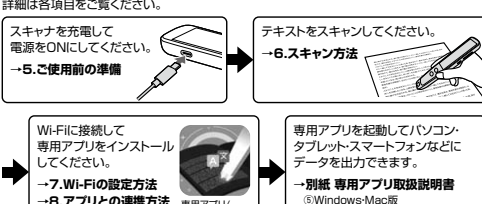

●Windows 11:10:8.1:8:7 ●macOS ~12 ●Android8~ ●iOS10~ ●iPadOS 12~ ※一部の機能はWi-Fi接続が必須です。 ※一部のフォント、反射しやすい素材、7.5~22ポイント以外のサイズの文字、ディスプレイの文字、白抜き文 ※機種により対応できないものもあります。

## 吏用方法

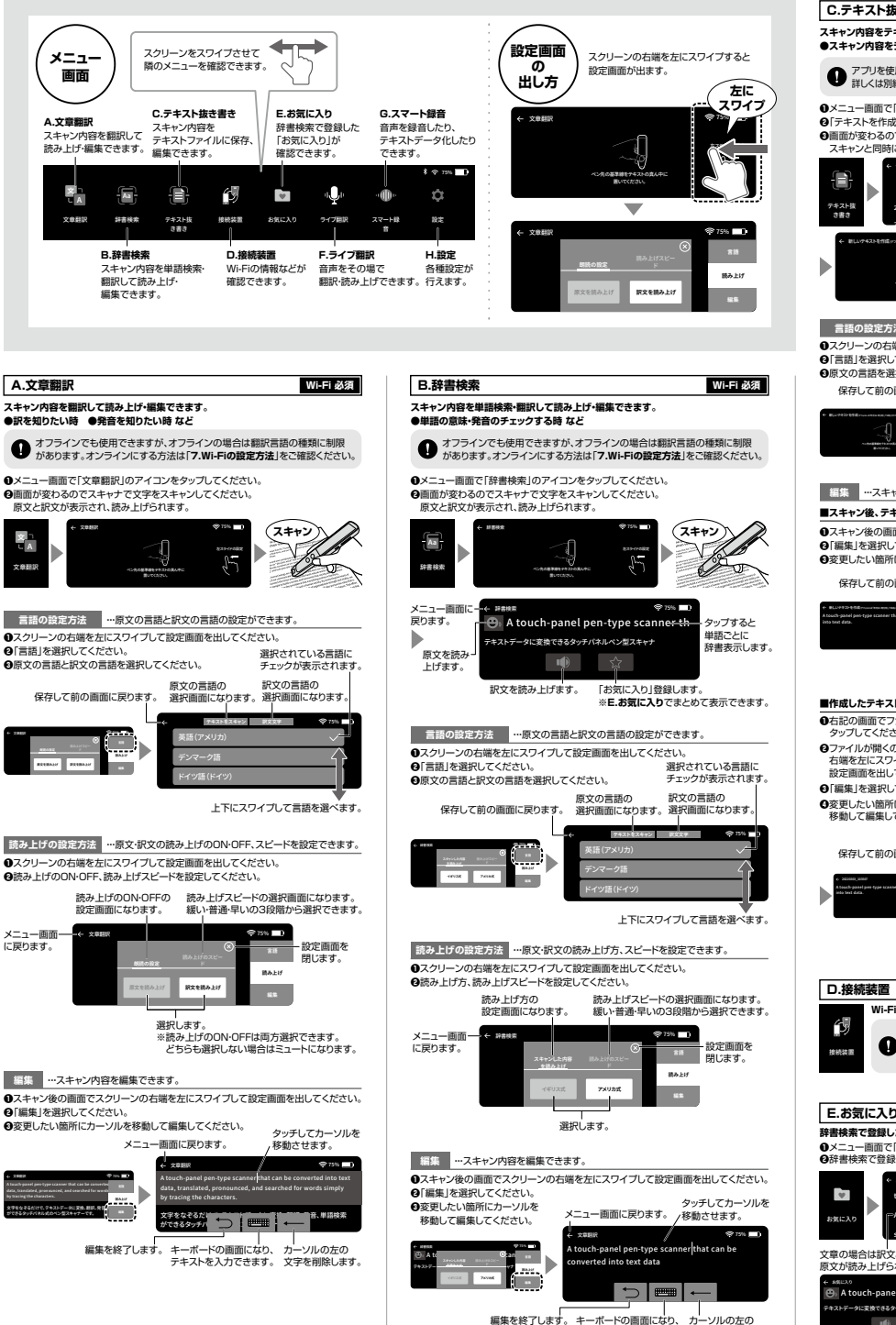

テキストを入力できます。文字を削除します。

| スト抜き書き                                  | Wi-Fi 必須                                             | F.ライブ翻訳                                     |
|-----------------------------------------|------------------------------------------------------|---------------------------------------------|
| 容をテキストファイルで保存。                          | 、編集できます。                                             | 音声をその場で翻訳                                   |
| 内容をデータ化したい時 ●ラ                          | データを残して後でパソコンと共有したい時 など                              | ●メニュー画面で「ラ                                  |
| かれた中国 アデータをせたす                          | ス際はオンラインにオス必要があります                                   | ④Aボタン・Bボタンは                                 |
| くは別紙の「専用アプリ「World                       | 「原はオンジインにする必要があります。<br>iPenScan Go I取扱説明書  をご確認ください。 | 変更方法→ト記の<br>のA ボクン(また)は日ま                   |
|                                         |                                                      | の話し終わったらボタ                                  |
| 画面で「テキスト抜き書き」の                          | アイコンをタップしてください。                                      |                                             |
| ・を作成」をダッノしてくださし<br>わろのデフキャナデ文字をフ        | 1。<br>キャンリ・アイださい                                     |                                             |
| と同時にテキストファイルが係                          | 存されます。                                               | × I ►                                       |
| ← 742142883                             | ♥ 13% <b>■</b> 0                                     | ライブ観訳                                       |
| ÷ ****                                  | na l                                                 | L                                           |
|                                         | i                                                    | v<br>3                                      |
| 20220303_103507 /                       |                                                      |                                             |
| 20220225 094938                         |                                                      |                                             |
| RZNEMERSONALINE BERNENSKALL             | (スキャン)                                               |                                             |
|                                         |                                                      |                                             |
| CROSSING PROPARATE                      | 5                                                    | 対応                                          |
|                                         |                                                      |                                             |
|                                         |                                                      |                                             |
| 設定方法 …原文の言語の                            | D設定ができます。                                            | 言語の設定方法                                     |
| ンの右端を左にスワイプして                           | 设定画面を出してください。                                        | ①スクリーンを右につ<br>のエミコのはのおいた                    |
| 選択してください。                               | 選択されている言語に<br>チェックが表示されます                            | <ul> <li>              ● 下記の枠の部分を</li></ul> |
| 語を選択してくたさい。                             | 9199940000                                           | 画面を右にスワイ                                    |
| こ前の回回に戻ります。                             | ※ほくさい 201<br>英語(アメリカ)                                | それぞ                                         |
|                                         |                                                      |                                             |
|                                         |                                                      | ← ⇒17888                                    |
| And And And And And And And And And And | ドイツ語(ドイツ)                                            | *こんにちは、ライブ開訳<br>へようこそ。30s以内に                |
|                                         | ト下にスワイブレア言語を選べます                                     | 音声を入力してくださ<br>い。<br>Malle                   |
| 7 +                                     | エロビスションして自転を始います。                                    | Hello, welcome to                           |
| ・・人キャン内容を編集できま?                         | 9.                                                   |                                             |
| 後、テキストを編集する場合                           |                                                      |                                             |
| <b>後の画面でスクリーンの右端</b>                    | を左にスワイブして設定画面を出してください。                               | ***                                         |
| 選択してください。                               | タッチしてカーソルを                                           | 70                                          |
| い箇所にカーソルを移動して                           | 編集してくたさい。 移動させます。                                    |                                             |
| て前の画面に戻ります。一つ                           | 新しいテキストを作成の7000-100/mmmm.10022111-012 や 75% -0       | 日本語 英語(7)                                   |
| At                                      | ouch-panel pen-type scanner that can be converted    |                                             |
| pe scasser that can be con              | is text data.                                        |                                             |
|                                         | ← mm .                                               |                                             |
|                                         |                                                      |                                             |
| ー<br>編集を終了します。                          | キーボードの画面になり、 カーソルの左の                                 | G.スマート録音                                    |
|                                         | テキストを入力できます。 文字を削除します。                               | 音声を録音したり、ラ                                  |
| テキストファイルを編集する                           | 場合                                                   | ●音声をデータ化し                                   |
| 面でファイル名を                                | +azhiteke \$15%                                      | 1 オフラインで                                    |
| こください。                                  |                                                      |                                             |
| が開くので、スクリーンの                            | + vex+edut                                           | ●メニュー画面で「ス                                  |
| たんりイブして                                 | 20220303 103507 /                                    | Ø 録音ファイルを作<br>の印音する言語が合                     |
| 選択してください。                               | 20220225 094938                                      |                                             |
| い箇所にカーソルを                               | テキストファイルの テキストファイルを                                  | 音声が録音され、副                                   |
| 編集してください。                               | ファイル名を編集します。 削除します。                                  | ●話し終わったら再度                                  |
|                                         | タッチしてカーソルを移動させます。                                    | 6 Z                                         |
| て前の画面に戻ります。                             | 20220303_203507 / \$75%                              | ·•                                          |
| A                                       | to text data.                                        | 27-18                                       |
| en type scanner that can be can         |                                                      | *                                           |
|                                         |                                                      |                                             |
|                                         |                                                      | ← 新たい敬喜を行成                                  |
| ー<br>編集を終了します。                          | キーボードの画面になり、カーソルの左の                                  | 確認                                          |
|                                         | テキストを入力できます。 文字を削除します。                               |                                             |
|                                         |                                                      | <u>[T]</u> [[# <b>i</b> ]]                  |
| 装置                                      |                                                      | タップして言語を                                    |
| Wi-Fiの接續状況などが確認                         | 家できます。                                               | 変更でさまり。                                     |
|                                         |                                                      | 前の画面に戻ります。                                  |
| 主にアプリ使用時に                               | 使用します。<br>Bアプリ「WorldPenScan Go」取扱説明書!                | + BLUBBERG                                  |
| をご確認ください。                               |                                                      | 今日は現れです。                                    |
|                                         |                                                      |                                             |
|                                         |                                                      | T 目本訓                                       |
| こんり                                     |                                                      |                                             |
| 合鍋した「お気につり」が2005                        | 夜できます。                                               | タッフして                                       |
| 画面で「お気に入り」の理論                           | ゅここちょ。<br>ンをタップしてください。                               | ■錫杏丝 鶴本っ                                    |
| で登録した「お気に入り」が表                          | 示されます。                                               |                                             |
| € 880239                                | ( <b>▼</b> 750 <b>■</b> )                            | ・ ト記の 画面で ファ・ タップしてく ださい                    |
| translated                              | お気に入りから                                              | 前の画面に戻ります。                                  |
| A touch-panel pen-type sca              | annerthatter 前除します。                                  | ÷ 27-148                                    |
| searched                                | #                                                    | 0.                                          |
|                                         |                                                      |                                             |
| は訳又と一緒に表示され、<br>上げられます。                 | 平昭の場合は辞書表示され、<br>読み上げられます。                           | 20220305_103507                             |
|                                         | ← ASELAO                                             | 録音ファイルの                                     |
| h-panel pen-type scanner th             | 🙂 translated                                         | ファイル名を編集しま                                  |
| 使できるタッチバネルペン型スキャナ                       | i€ ★<br>[translet]                                   |                                             |
| - HP 🗙                                  | [verb:transtive/verb:intransive] 題訳する                |                                             |

### Wi-Fi 必須 H.設定 ・読み上げできます。 ●外国の方との会話時 など イブ翻訳 |のアイコンをタッブ| てください こ話す言語、訳す言語が振り分けられているか確認してください。 ά 「言語の設定方法」 (タンを押した状態で本製品に話しかけてください。 1012 タンを離してください。翻訳が開始され、読み上げられます。 どちらの 出身ですか? ボタン友 押しながら 日本語 Bのボタンに 対応 …話す言語、訳す言語を設定できます。 スワイプして言語設定画面を出してください。 タップして言語を選択してください。 たら「←」アイコンをタップするか プレて最初の画面に戻してください れタップして設定します。 最初の画面に戻ります。 b 160 16 (18 64 ± テに h スワイブ 英語(オースオラリ \*\* 15 ( <del>\*</del> -朝藤(イギリス 業績(インド) 英語(ニュージラ 75ビア語 選択されている言語は チェックが表示されます Wi-Fi 必須 テキストデータ化したりできます。 たい時 ●音声の文字起こしをしたい時 など も録音・保存できますが、録音データの文字記ごしができません。 マート録音」のアイコンをタップしてください。 ■成」をタップしてください。 っているか確認してください。 タップして、本製品に話しかけてください。 画面に表記されます。 度マイクのマークをタップしてください。録音が終了します。 今日は 、晴れです。 タップして録音開始 、音声内容が表記されます。 , 00:00:10 録音したデータを 録音終了) 保存します (ルを確認する場合 イル名を ロファイルが開いて 音声データが再生されます。 次のファイルを見望します。 録音ファイルを ー再生·停止します。 ます。削除します。 —前のファイルを再生します。

1ファイル繰り返し再生を切替えます。

#### 各種語定が行えます。 1 WiFi 2 ブルートゥースの設定 3 - 日音量 4 🔳 明るさ 5-6 - 調 待機時間 7 🗃 自動シャットダウン 9 📲 ペンの持ち方 10 IJフトウェア・アップデート 11-- 2 設備について 12 目荷時設定を復元

※画面はイメージです。ご使用の環境などで実際の画面と異なる場合があります。

1 Wi-Fi設定 Wi-Fiネットワークの検索・接続ができます。

2 Bluetooth設定 

3 音量 「
 木製品の音量を設定できます。 スキャナ本体のボタンからでも設定可能です。

4 明るさ スクリーンの明るさを調節できます。

5日付と時刻 日付と時刻の確認ができます。

6 待機時間 スリープモードに入る時間を 「永遠に/1min/2min/5min/10min/15min/から設定できます。 ※「永遠に」はスリープモードに入らなくなります。 ※待機時間を「永遠に」にしていると自動シャットダウンしなくなります。

7 自動シャットダウン 操作をせず自動シャットダウンするまでの時間を 「永遠に/5min/10min/30min/60min」から設定できます。 ※「永遠に」は自動シャットダウンしなくなります。 ※待機時間を「永遠に」にしていると自動シャットダウンしなくなります。

8 インターフェース言語 本製品の言語設定ができます。

9 ペンの持ち方 左手モードか右手モードか選択できます。

10 ソフトウェア・アップデート \_\_\_\_ ソフトウェアのバージョン確認とアップデートが可能です。 ※アッデートするにはWi-Fi接続が必要です。

11 設備について 本製品のシリアル番号などの確認ができます。

12 出荷時設定を復元 \_\_\_\_ 初期化が行えます。

> 【初期化した場合】 初期化すると本製品の言語設定が英語に変更されます。

日本語に変更する方法 電源をONにした際に自動的にインターフェース言語の設定画面に移るので 「Japanese」を選択してください。 →上記で選択できなかった場合 「Settings」を選択→「Language」を選択→「Japanese」を選択してください。